## User's startup guide

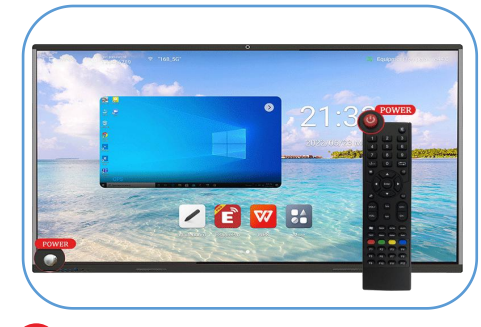

## 

## Power on

2 Whiteboard

Connect whiteboard to power supply, press the power key "O" on the lower left corner or the power key" "O" on the remote control to turn on the whiteboard. On homepage, cklic " <a>"</a> to start the whiteboard function.

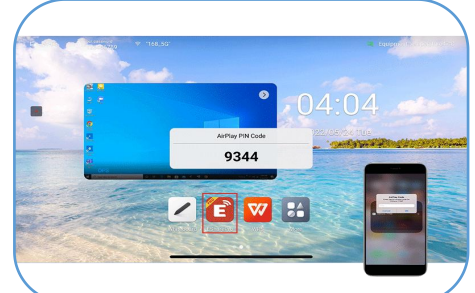

Cklic EShare" 📴" on homepage to start the screen share funtion.

**Note**: The connected device and

screen share funtion. Android

device: need to download the

the whiteboard need to be on the

same local area network for using

"Eshare" app. **IOS device**: open the iMirror/Airplay to cast the screen.

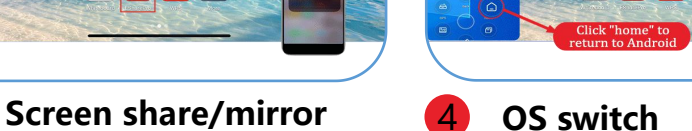

Cklic the"Windows" or "OPS" to start windows OS; Cklic "Home" back to android OS

/ 🔁 🚾 👪

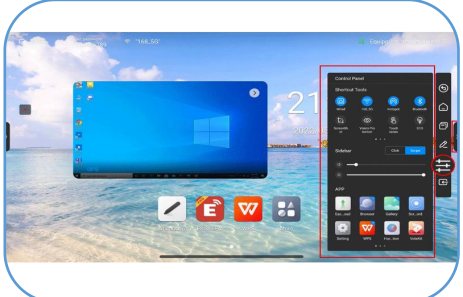

Shortcut tools

Click the arrows " " " " on both side opening the shortcut toolsincluding file transfer, voter, screen recorder, timer, screen shoot, camera and so on.

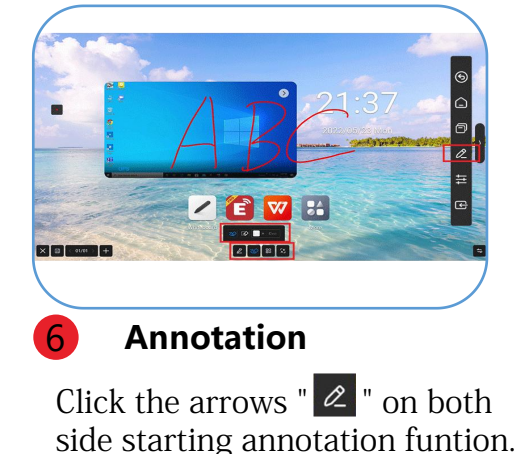

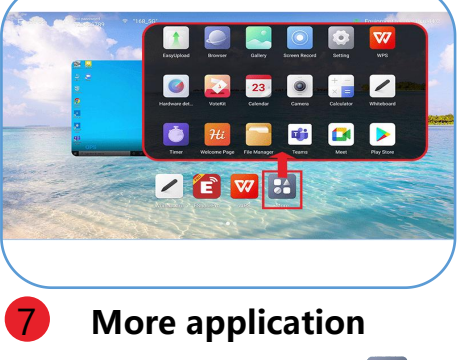

Click more applicatins "23" for more installed APP.

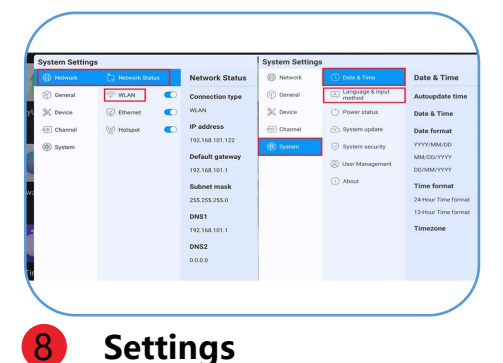

Click setting" 💽 " to set up the network, time, language, sound, and other settings